## **2022-23 Men's Basketball – Single Game Purchase Process**

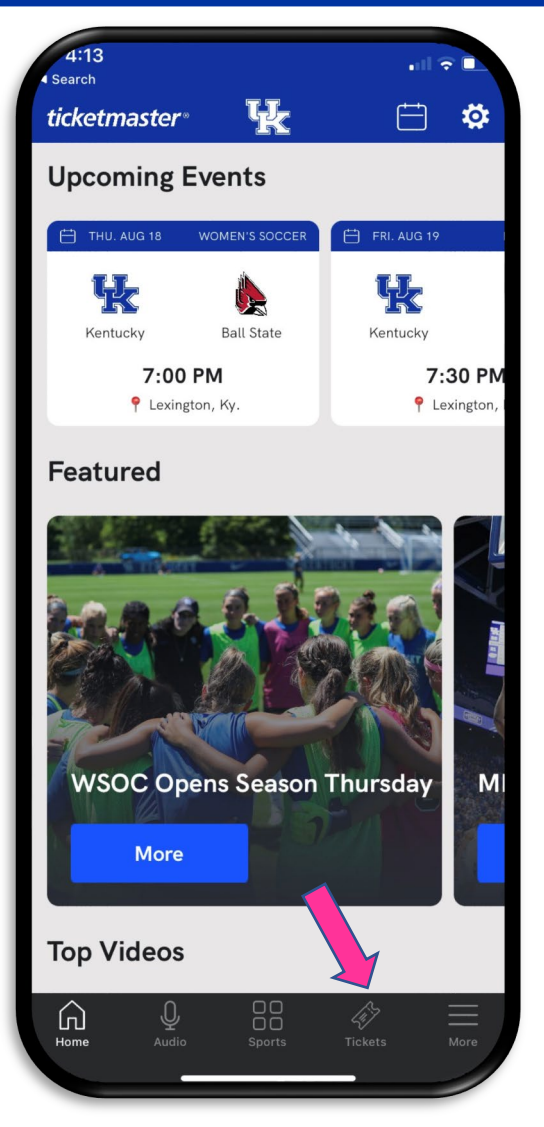

STEP 1: On your iPhone or Android, download the UK Athletics App and tap the "Tickets" icon.

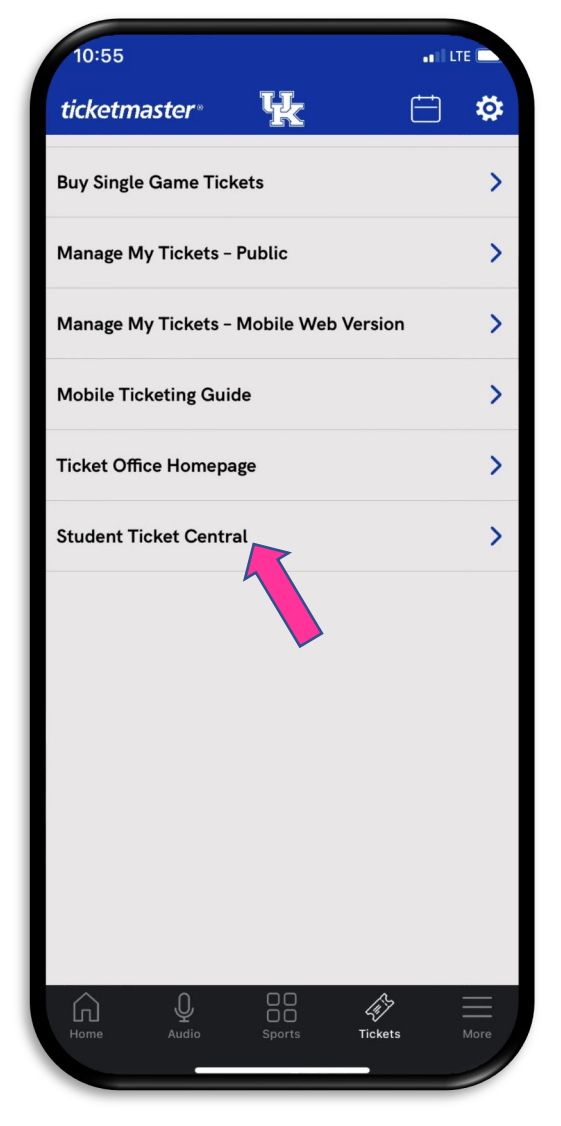

STEP 2: Tap "Student Ticket Central" on the menu.

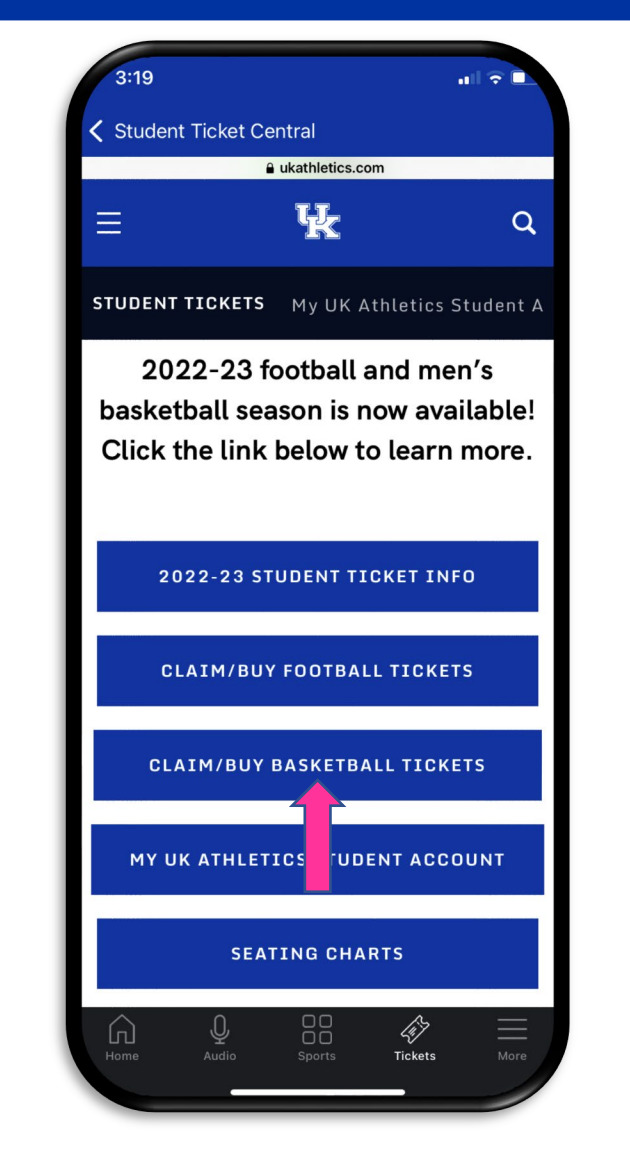

#### STEP 3: Tap "Claim/Buy Basketball Tickets."

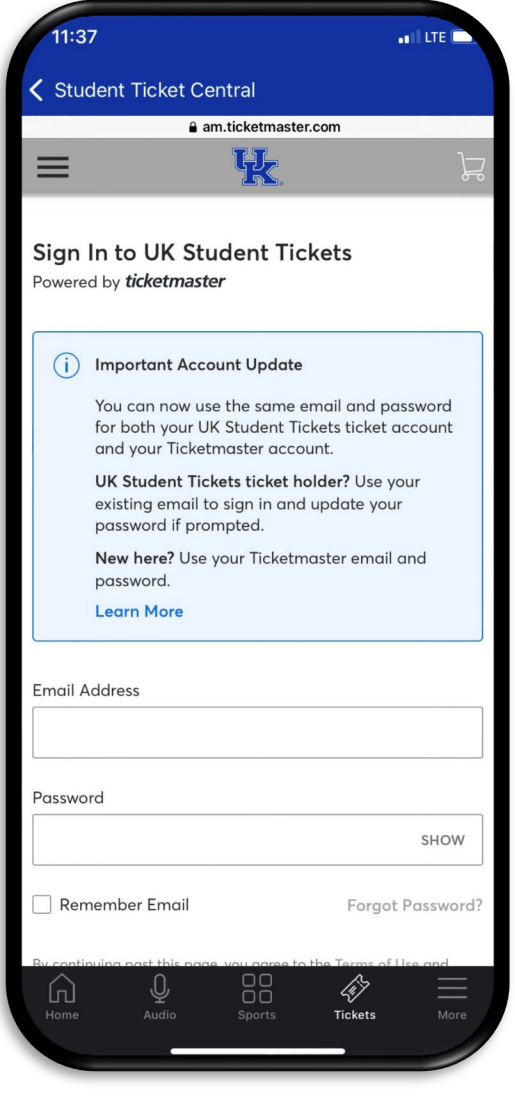

STEP 4: Sign in with the email address associated with your My UK Athletics Student Account.

## **2022-23 Men's Basketball – Single Game Purchase Process**

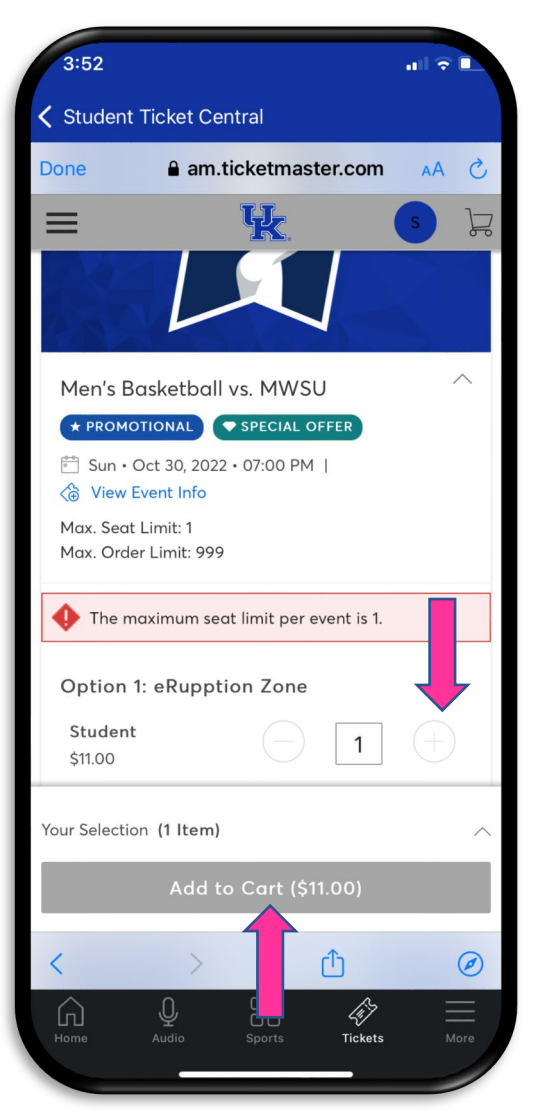

STEP 5: Scroll down to see all available events, choose either eRUPPtion Zone or Reserved seating, tap the "+" sign to add 1 and tap "Add to Cart."

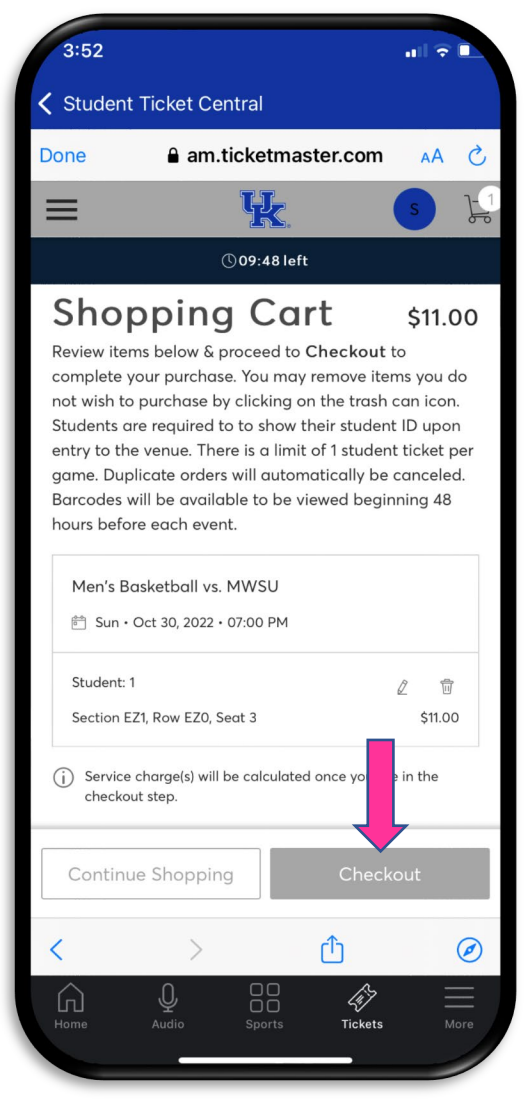

STEP 6: Tap the "Checkout" button in the Shopping Cart summary page.

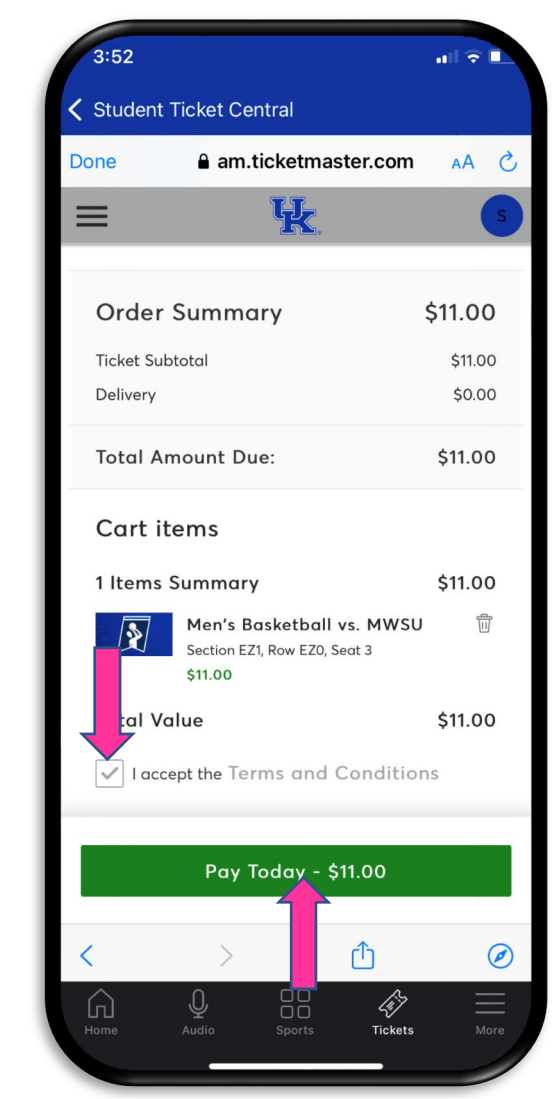

STEP 7: Enter payment information, accept the Terms and Conditions and tap "Pay Today." This completes your order. You will receive a confirmation email.

### 2022-23 Men's Basketball – Guest Ticket Purchase Process

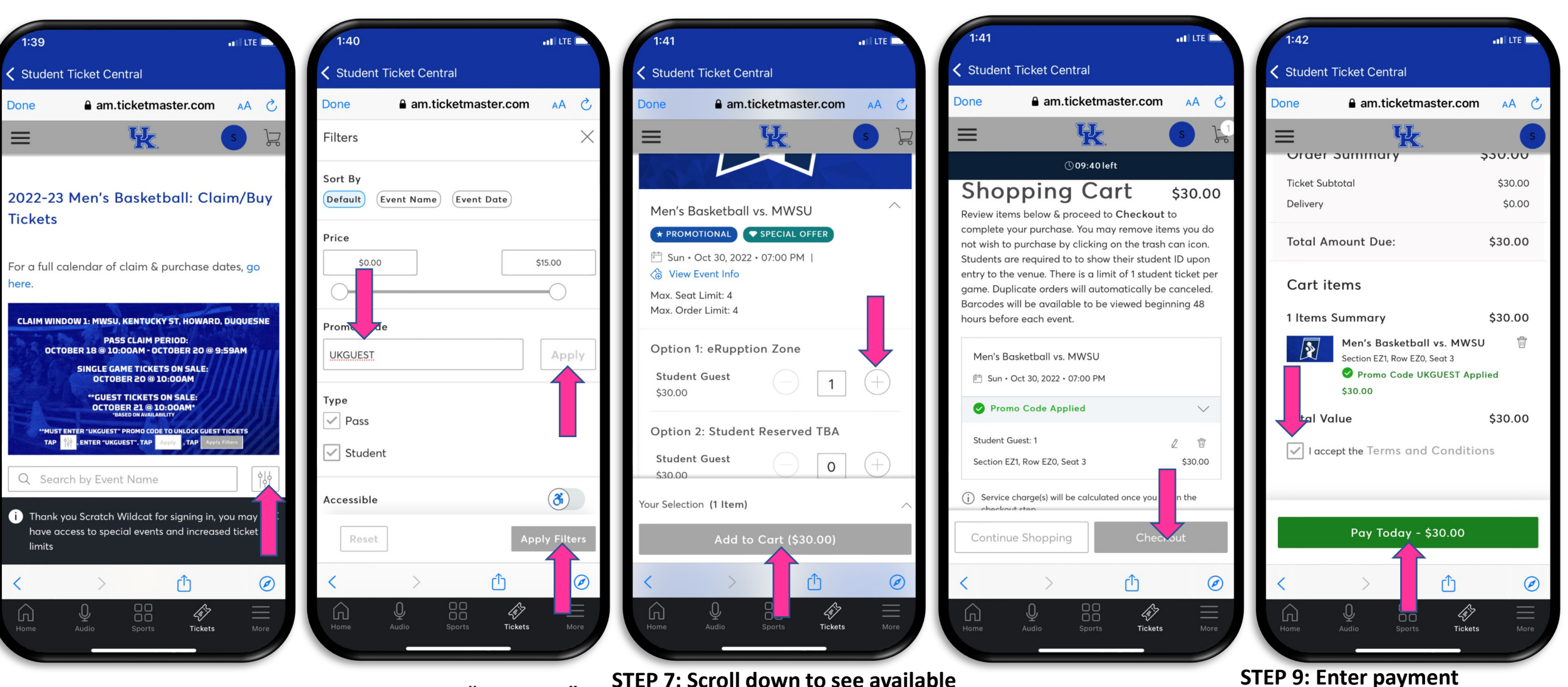

Steps 1-4 same as Single Game Purchase Process. **STEP 5: Tap the Filter Icon.**  STEP 6: Enter "UKGUEST" in the Promo Code box, tap "Apply," and "Apply Filters." STEP 7: Scroll down to see available events, choose between eRUPPtion Zone or Reserved Seating, tap the "+" sign, and tap "Add to Cart" to add guest tickets to your shopping cart.

STEP 8: Tap the "Checkout" button to check out. information, accept the Terms and

Conditions and tap "Pay Today."

This completes your order. You

will receive a confirmation email.

# 2022-23 Men's Basketball – Viewing Your Ticket

Barcodes will be available to view/save beginning approximately 48 hours prior to each game. Students must enter the HIGH STREET entrance at Rupp Arena with their student ticket & ID.

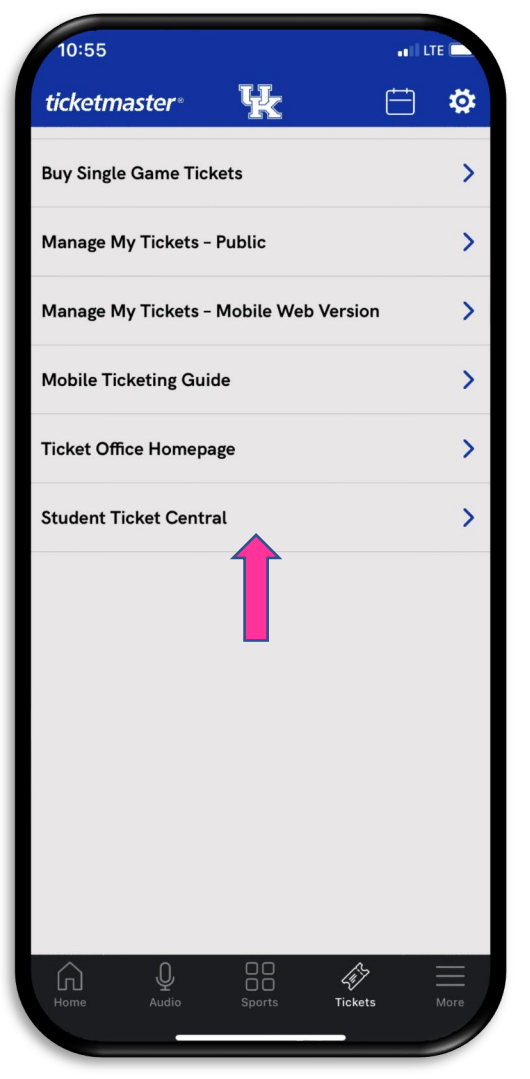

STEP 1: Tap "Student Ticket Central" under the "Tickets" tab.

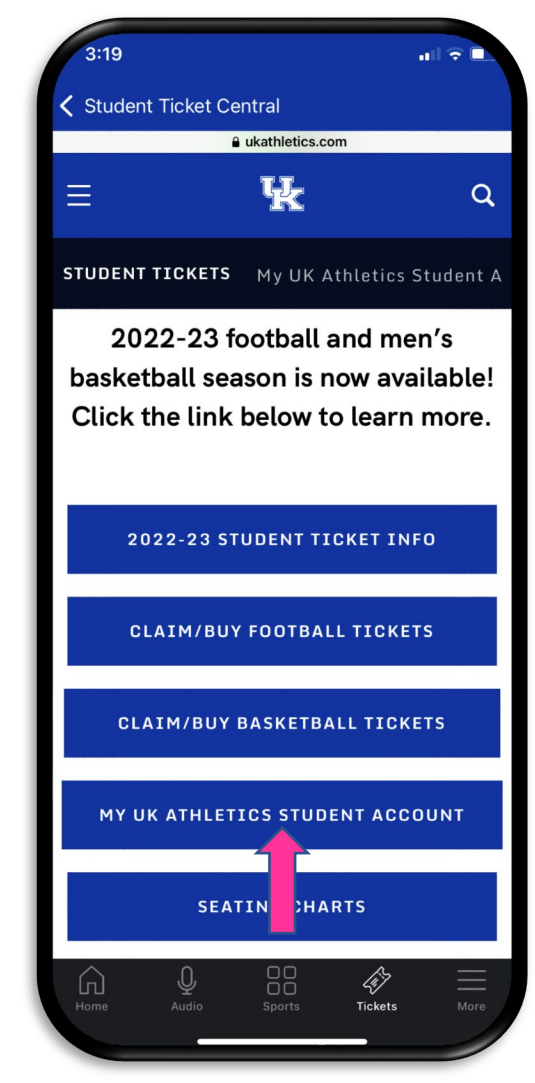

STEP 2: Tap "My UK Athletics Student Account."

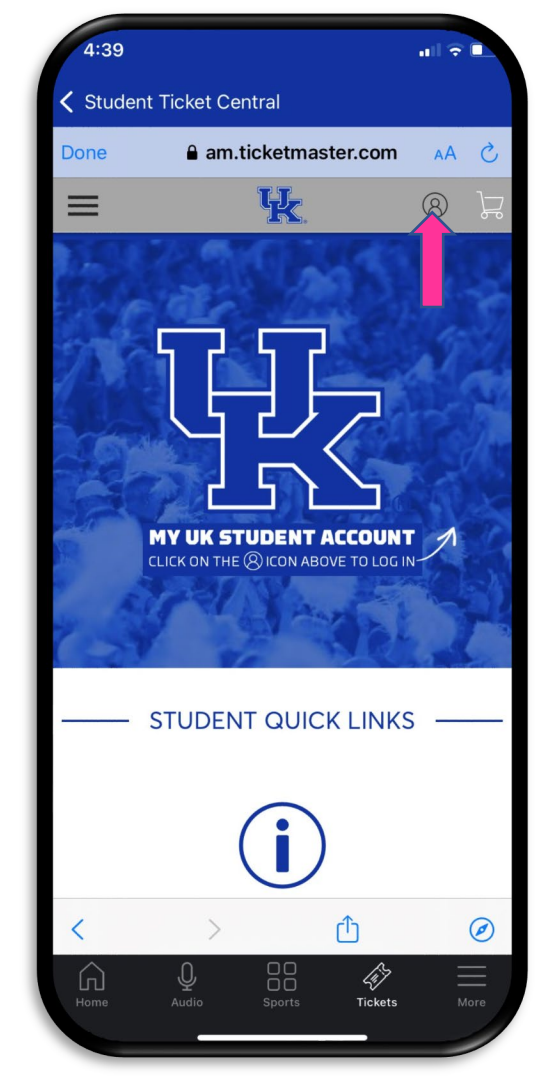

STEP 3: Tap the icon in the top-right corner to Sign In to your My UK Athletics Student Account.

# 2022-23 Men's Basketball – Viewing Your Ticket

Barcodes will be available to view/save beginning approximately **48 hours prior to each game**. Students must enter **the HIGH STREET entrance** at Rupp Arena with their student ticket & ID. This is a student-only entrance. Student and student-guest tickets will not scan at regular entry points. Screenshots will not be accepted at entry with the adoption of SafeTix. Tickets may be transferred through My UK Athletics Student Account to another full time UK student.

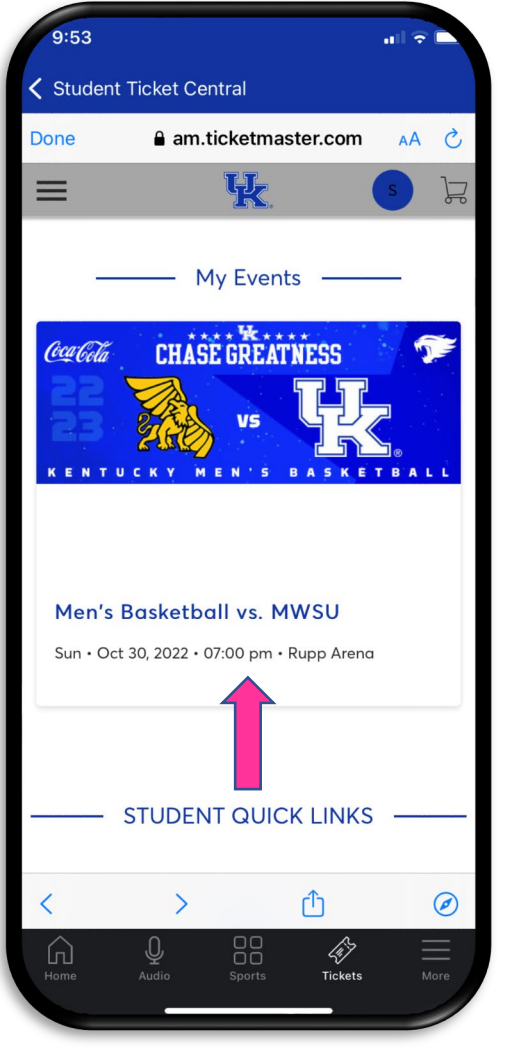

STEP 4: Tap the event you would like to view.

| 9:53                                   |                                                  |                                       | atl       | ÷ 🗖       |
|----------------------------------------|--------------------------------------------------|---------------------------------------|-----------|-----------|
| Student Ticket Central                 |                                                  |                                       |           |           |
| Done                                   | am.ticl                                          | ketmaster.c                           | om A      | A C       |
| ≡                                      | l                                                | k.                                    | s         | )<br>L    |
| Coca Cola                              | CHÂSÊ Ĝ                                          | REATNES                               | S         | <b>7</b>  |
|                                        |                                                  | V5 G                                  |           | ALL       |
|                                        |                                                  |                                       |           |           |
| Men's Bask<br>管 Sun・Oct<br>② Lexingtor | xetball vs. №<br>30, 2022 • 07:<br>, KY — Rupp A | <b>MWSU</b><br>00 PM<br>Arena         |           |           |
| My Safe1                               | īx™                                              |                                       |           | MORE      |
| Sec Ez                                 | 1, Row EZ0,                                      | Seat 3                                |           | >         |
|                                        |                                                  |                                       |           |           |
|                                        |                                                  |                                       |           |           |
| <                                      | >                                                | Û                                     |           | $\oslash$ |
| <                                      | )<br>Q<br>Audio S                                | C C C C C C C C C C C C C C C C C C C | k<br>kets | More      |

**STEP 5: Select your ticket** 

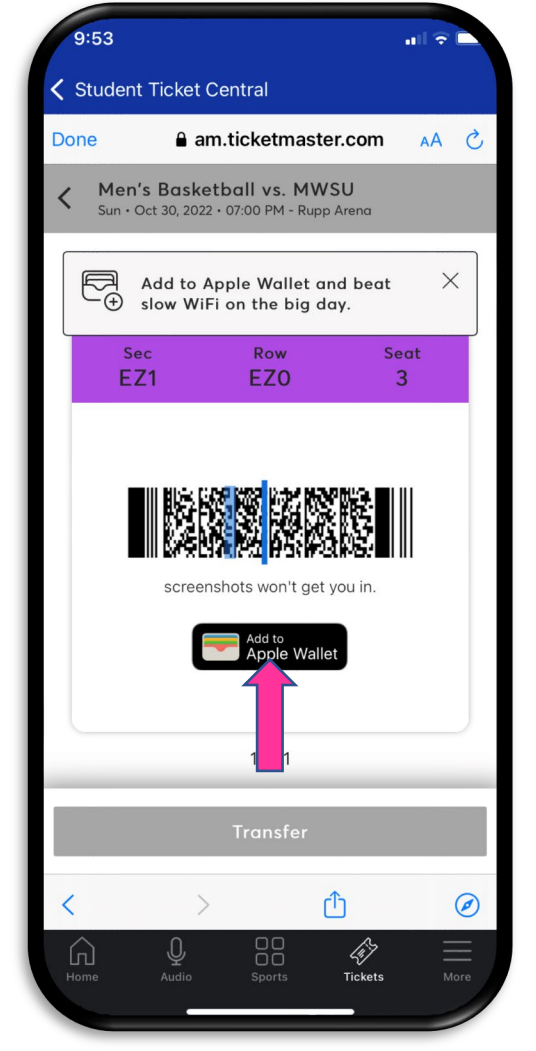

STEP 6: Add to your Apple Wallet or Google Pay for Android devices.

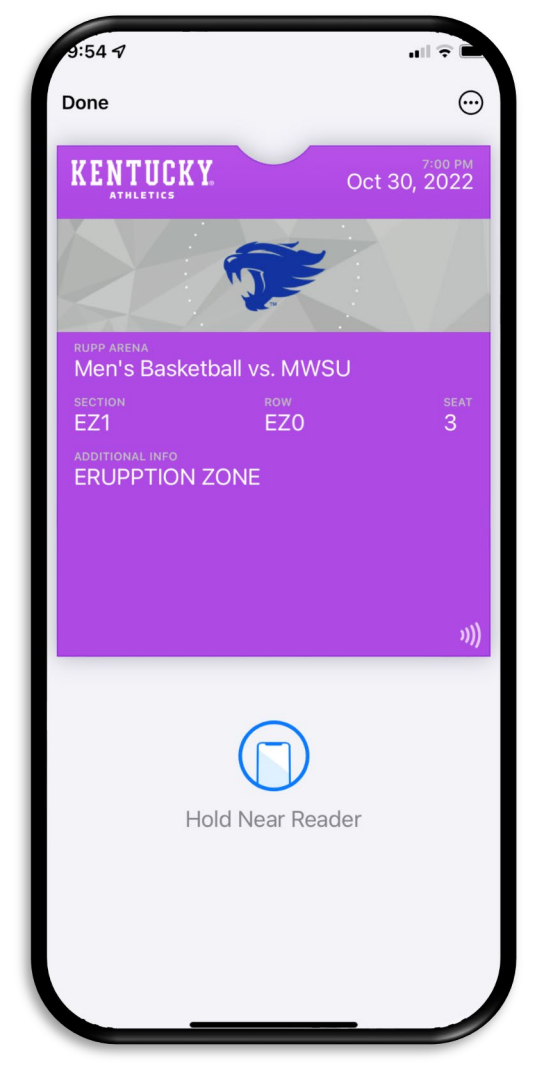

STEP 7: Save your ticket in your wallet for easier access on gameday.